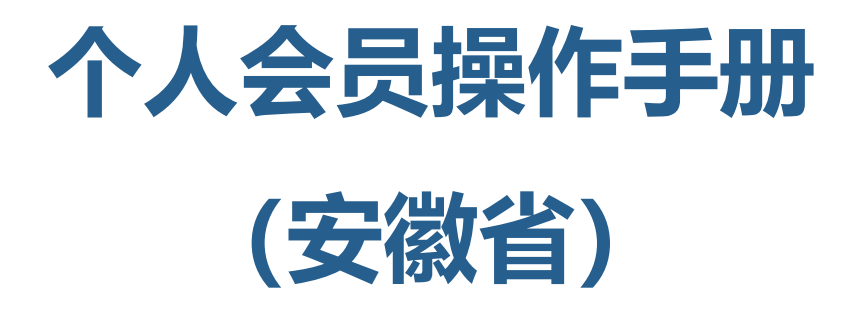

# 一、操作流程

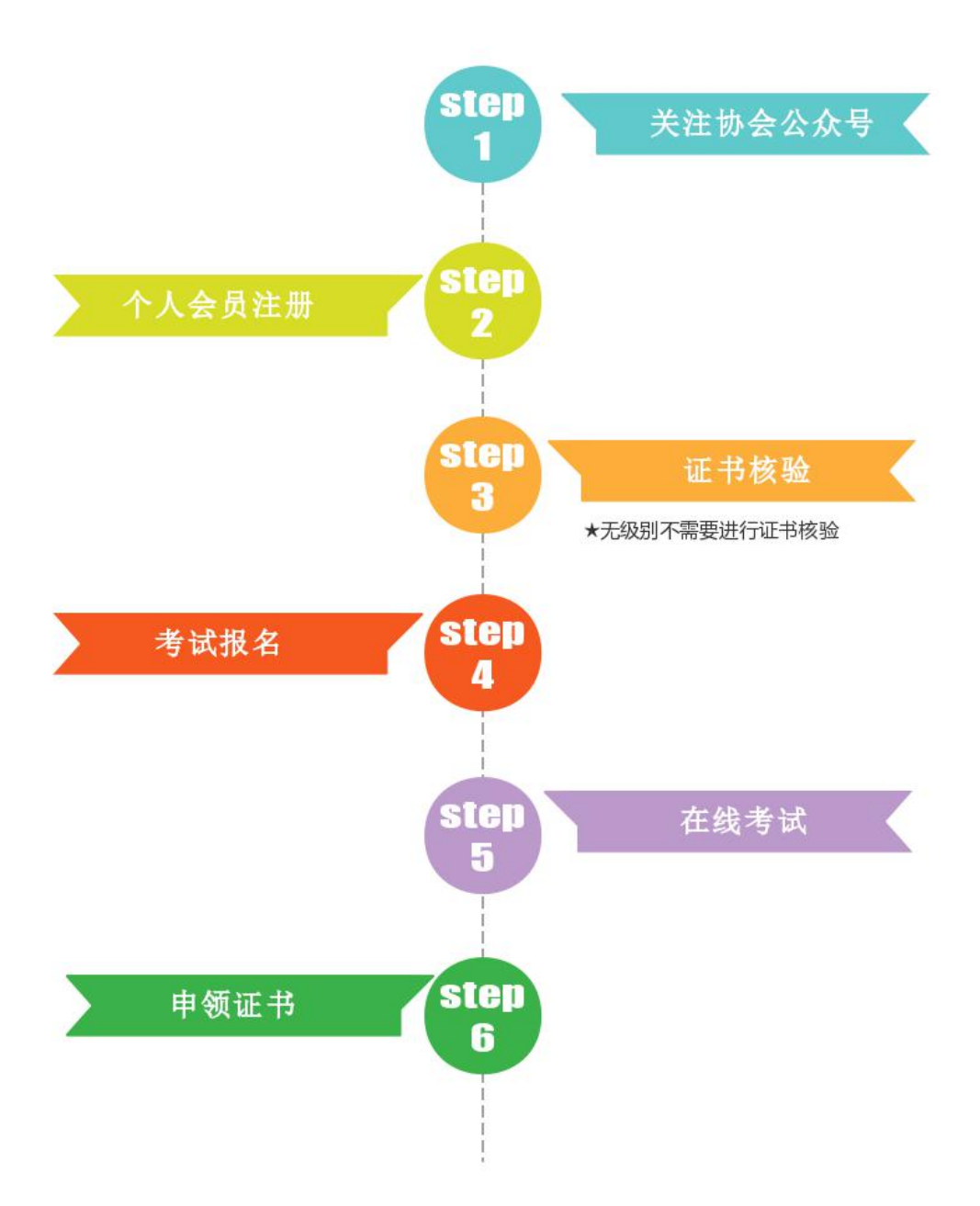

### 二、操作步骤

# 1、关注协会公众号

在微信中搜索"安徽围棋智能平台"公众号,点击【关注公众号】 2、个人会员注册

2.1点击页面右下角【会员服务】-【我要注册】,阅读用户须知, 手机号或邮箱注册,勾选自己所在围棋培训机构等信息,并按系统提示完成注册。如无对应培训机构请选择【无培训机构】选项,以个人 名义报名。注意:注册时填写身份证为报考棋手身份证,若家长代为 操作,需填写孩子身份证号。(身份证号码注册后无法修改)

2.2 注册成功,请牢记登录账号及密码。

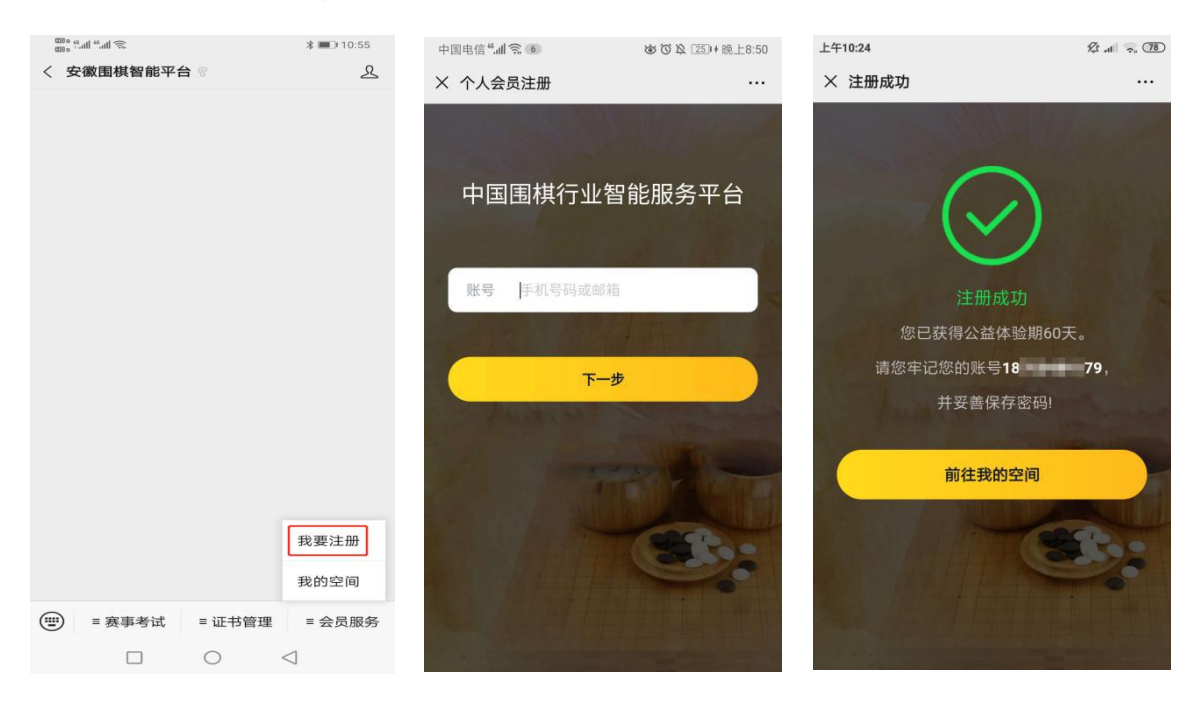

### 3、证书核验【无级别无需核验】

3.1个人用户点击【证书管理】-【证书核验】,输入姓名、身份证号,选择现有最高段级位证书,上传清晰图片。如规程中需提交其他证明材料,请一并提交。(系统仅支持每个账户上传一张照片,请将所需提交材料整合到一张图片中进行上传)提交成功后,管理人员将会在7个工作日内进行审核(注:证书核验关乎后续段级位考试,请慎重对待,无证书或证书遗失请咨询省协会。)

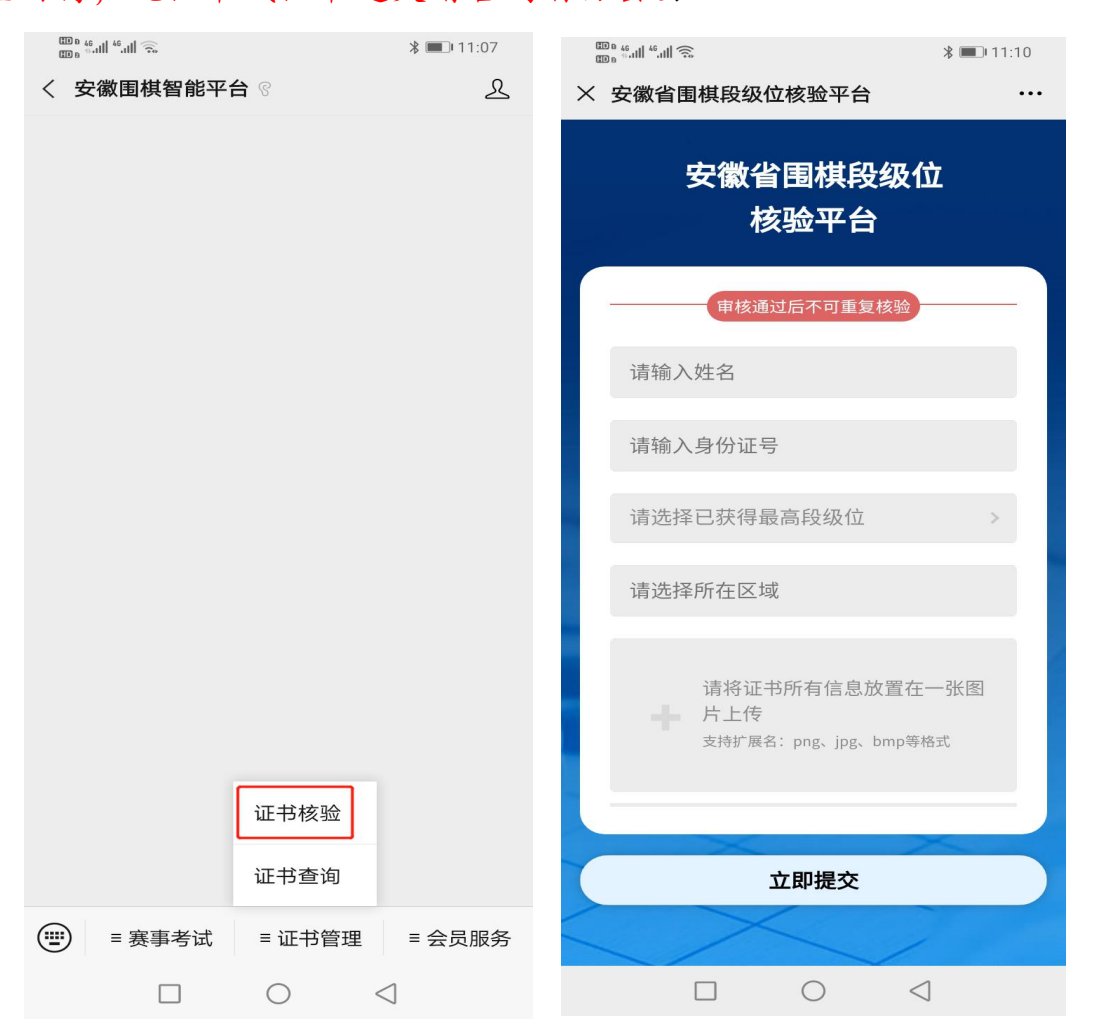

3.2核验完成,用户将收到系统发送的短信通知。为防止短信被手机系统屏蔽,也可在公众号右下角点击【会员服务】-【我的空间】查看段级位核验结果,通过则显示"已认证"。

个人会员操作手册 (安徽省)

| 111 - 111 - | * 🔳 10:55       | 下午3:35 〇 俊                                                       | all 🗟 40 |
|----------------------------------------------------------------------------------------------------|-----------------|------------------------------------------------------------------|----------|
| < 安徽围棋智能平台 ®                                                                                                    | L               | × 我的空间                                                           |          |
|                                                                                                    |                 | <ul> <li>业余 级 ◎ 已认证</li> <li>业中国围棋协会会员</li> <li>智能工具集</li> </ul> |          |
|                                                                                                    |                 | 〇         〇           智能裁判         棋钟                            |          |
|                                                                                                    |                 | 我的订单                                                             | >        |
|                                                                                                    |                 | 我的证书                                                             | >        |
|                                                                                                    | 我要注册            | 消息                                                               | >        |
|                                                                                                    | 我的空间            | 联系客服                                                             | >        |
| ⅲ = 赛事考试 = 证书管理                                                                                                    | ≡ 会员服务          | 设置                                                               | >        |
|                                                                                                    | $\triangleleft$ |                                                                  |          |

#### 证书核验中注意事项:

(1)用户在注册时不慎将现有级别选择错误,可在核验平台中选择与提交证书相匹配的等级,通过核验后,系统将自动同步为核验通过的等级。(例:1段注册时选择1级,只需在核验平台中选择1段并上传1段证书,核验通过后系统认证信息即可同步为1段。)

(2)用户在注册时不慎将现有级别选择错误并被核验通过的,需 联系省协会进行修改。(例:1段注册时选择1级,在核验平台中也选择1级并被核验通过,需联系省协会。)

(3)无级别用户在注册时不慎将级别选择错误的,需联系省协会进行修改。(例:无级别注册时选择1级,如不进行核验为未认证状态不可报名考试【正常情况下,无级别用户无需进行核验即可报名】,需联系省协会。)

# 4、考试报名

4.1点击【赛事考试】-【段级位考试】,点击【报名】按钮。(系统显示:根据用户现有级别可报名的段级位考试信息,由于各省规程不同,请详细阅读规程确认所报等级。)

| 上午10:27                                                                                                    | 1 at 1 (78)                                                                                           | 上午10:27                                                                                                    | ĝ "d 🗟 🤋    |
|----------------------------------------------------------------------------------------------------|----------------------------------------------------------------------------------------------------|----------------------------------------------------------------------------------------------------|-------------|
| × 段级位考试                                                                                                    |                                                                                                    | × 段级位考试                                                                                                    |             |
| 内络考试 首考试测试 定级级别 25级(考试时长6<br>考试时间 2020.05.19 08:00 距离截止报名0天 已加載者                                                                                                    | 线下考场考试<br>定25级组 ↓<br>00分钟)<br>0至2020.05.19 22:00<br>报名                                                | <ul> <li>省考试测试</li> <li>定级级別 25级(考试时长60分钟)</li> <li>考试时间 2020.05.19 08:00至2020.05.</li> <li>• 考试规程</li> <li>• 考试规程</li> <li>主办单位: ************************************</li></ul> | 19 22:00 ⑦  |
| <ul> <li>●</li> <li>●</li> <li>●<td><ul> <li>回</li> <li>(○)</li> <li>第用信息</li> <li>第用信息</li> <li>(⑦)</li> <li>(⑦)</li> <li>(①)</li> </ul></td><td>考试服务费: ¥  /人<br/>上午10:30<br/><b>※ 缴费详情</b></td><td>报名<br/>袋</td></li></ul> | <ul> <li>回</li> <li>(○)</li> <li>第用信息</li> <li>第用信息</li> <li>(⑦)</li> <li>(⑦)</li> <li>(①)</li> </ul> | 考试服务费: ¥  /人<br>上午10:30<br><b>※ 缴费详情</b>                                                                                                    | 报名<br>袋     |
| 省考试测试<br>定级级别 25级(考试时长6<br>考试时间 2020.05.19 08:0<br>考试服务费 ¥ /人                                                                                                    | 0分钟)<br>0至2020.05.19 22:00                                                                            | <ul> <li>等待付款</li> <li>座位已成功锁定,请在 29 分 47 秒</li> <li>省考试测试</li> <li>空级级别 25级 (考试时长60公轴)</li> </ul>                                                                               | 内完成支付       |
| 已选择1人                                                                                                    | 洗择棋手                                                                                                  | 考试时间 2020.05.19 08:00至2020.0                                                                                                    | 05.19 22:00 |
| 棋手姓名 4 日本 4 日本 4 日本 4 日本 4 日本 4 日本 4 日本 4 日                                                                                                    |                                                                                                    | 订单编号 E4600 0224<br>下单时间 2020-05-19 10:29:56<br>图 取消订单                                                                                                    |             |
| 201-1 107 A2 18- V                                                                                                    | 相大江林                                                                                                  | 李<br>电话号码<br>考试服务费 ¥                                                                                                    | -80+2/4     |
| 考试服务费:¥                                                                                                    | 提交订单                                                                                                  | 合计:¥                                                                                                    | 即支付         |

4.2 选择可报考的段级位考试,确认定级级别及考试时间,点击【报名】,确认棋手信息,点击【提交订单】。

4.3进入订单缴费界面,再次确认订单信息,无误后点击【立即支付】缴纳考试服务费,报名成功后费用不可退款。

报名成功以订单支付成功且准考证信息可查为准,如支付成功后 长时间未查询到准考证号,请联系客服,并将微信支付详情界面及【赛 事考试】-【段级位考试】-【缴费查询】截图,提供给客服。

| 上午10:33                                                                                                    |                                                                          | •••• \$\$ •til 🕤 (76)                         | 上午10::                                                                | <sup>33</sup><br>故费详情                                                                                                    | \$2 .nll ♀ (76)<br>                  |
|----------------------------------------------------------------------------------------------------|--------------------------------------------------------------------------|-----------------------------------------------|-----------------------------------------------------------------------|----------------------------------------------------------------------------------------------------|--------------------------------------|
|                                                                                                    | <b>交</b> 付成功                                                             |                                               |                                                                       | ⊘ 报名成功                                                                                                    | b                                    |
|                                                                                                    | 围棋智能服务平台                                                                 |                                               |                                                                       |                                                                                                    |                                      |
|                                                                                                    | 完成                                                                       |                                               |                                                                       | 徽费记录(继续报名)                                                                                                    | 已报名                                  |
|                                                                                                    |                                                                          |                                               |                                                                       |                                                                                                    |                                      |
| 下午4:30                                                                                                    |                                                                          | . (.), Ø: .d∣ 🛜 🕄                             | 下午1:5                                                                 | 7                                                                                                    | 111 🔶 (B)                            |
| 下午4:30<br>× 缴费查询                                                                                                    | <br>]                                                                    | - C ☆ .m 〒 330<br>                            | 下午1:5 <sup>-</sup><br>× 财                                             | 7<br><b>5单详情</b><br>围棋智能服务平                                                                                                    | ☆ ⑾ २ @<br>全部账单<br>台                 |
| 下午4:30 ★ 缴费查询 全部 中国围棋校                                                                                                    |                                                                          | .Ω タ.페 〒 図<br><br>已付款<br>付款成功                 | 下午1:5                                                                 | 7<br>《单详情<br>围棋智能服务平<br>一副 1011                                                                                                    | ☆l ♀ @<br>全部账单<br>台                  |
| <ul> <li>下午4:30</li> <li>× 缴费查询</li> <li>全部</li> <li>中国围模批</li> <li>定级级別</li> <li>考试时间</li> <li>报名棋手</li> <li>需付费用</li> </ul> | ····<br>存付款<br>办会段级位考试<br>25级(考试时长60分钟)<br>2020.05.19 08:00至2020.0<br>¥↓ | .Ω タ .細 ○ 図<br>已付款<br>付款成功<br>5.19 22:00      | 下午1:5 <sup>7</sup><br>× 财<br>商<br>商                                   | 7<br><b>(単详情</b><br>                                                                                                    | ☆ .ul                                |
| 下午4:30         × 缴费查询         全部         中国围横地         空级级別         考试时间         报名棋手         需付费用                            | ・・・<br>待付款<br>か会段级位考试<br>25级(考试时长60分钟)<br>2020.05.19 08:00至2020.0<br>↓↓  | A & 세 (* 32)<br><br>已付款<br>付款成功<br>5.19 22:00 | 下午1:5 <sup>7</sup><br>× 财<br>当<br>商<br>商<br>支<br>交<br>。               | 7<br><b>(单详情</b>                                                                                                    | ☆l (2)<br>全部账单<br>台 1 47643920 12224 |
| 下午4:30         全部         中国風機な         定级级別         考试时间         报名棋手         需付费用                                           | ・・・<br>・・・<br>・・・<br>・・・<br>・・・<br>・・・・<br>・・・・・・・・                      | A                                             | <b>下午1:5</b> 7<br><b>× 财</b><br>当前<br>商<br>支<br>支<br>交<br>、<br>商<br>】 | 7<br><b>(単详情</b>                                                                                                    |                                      |
| 下午4:30         文 缴费查试         全部         中国围横地         定级级别         考试时间         报名棋手         需付费用                            | ・・・・・・・・・・・・・・・・・・・・・・・・・・・・・・・・・・・・                                     | A & All © 図<br>に<br>已付款<br>付款成功<br>5.19 22:00 | 下午1:57<br>× 财<br>当日<br>商<br>支<br>支<br>支<br>交<br>。<br>商<br>一           | 7<br><b>3</b><br><b>4</b><br><b>4</b><br><b>4</b><br>第<br>4<br>第<br>4<br>5<br>5<br>5<br>5<br>5<br>5<br>5<br>5<br>5<br>5<br>5<br>5<br>5 | 2                                    |

5、在线参加考试【考前请将微信升级至最新版本并清空后台运行的其他程序】

5.1 点击【赛事考试】-【段级位考试】,进入【已报名】列表,点击【复制准考证去考试】后【复制】准考证号,长按二维码进入考试 小程序。

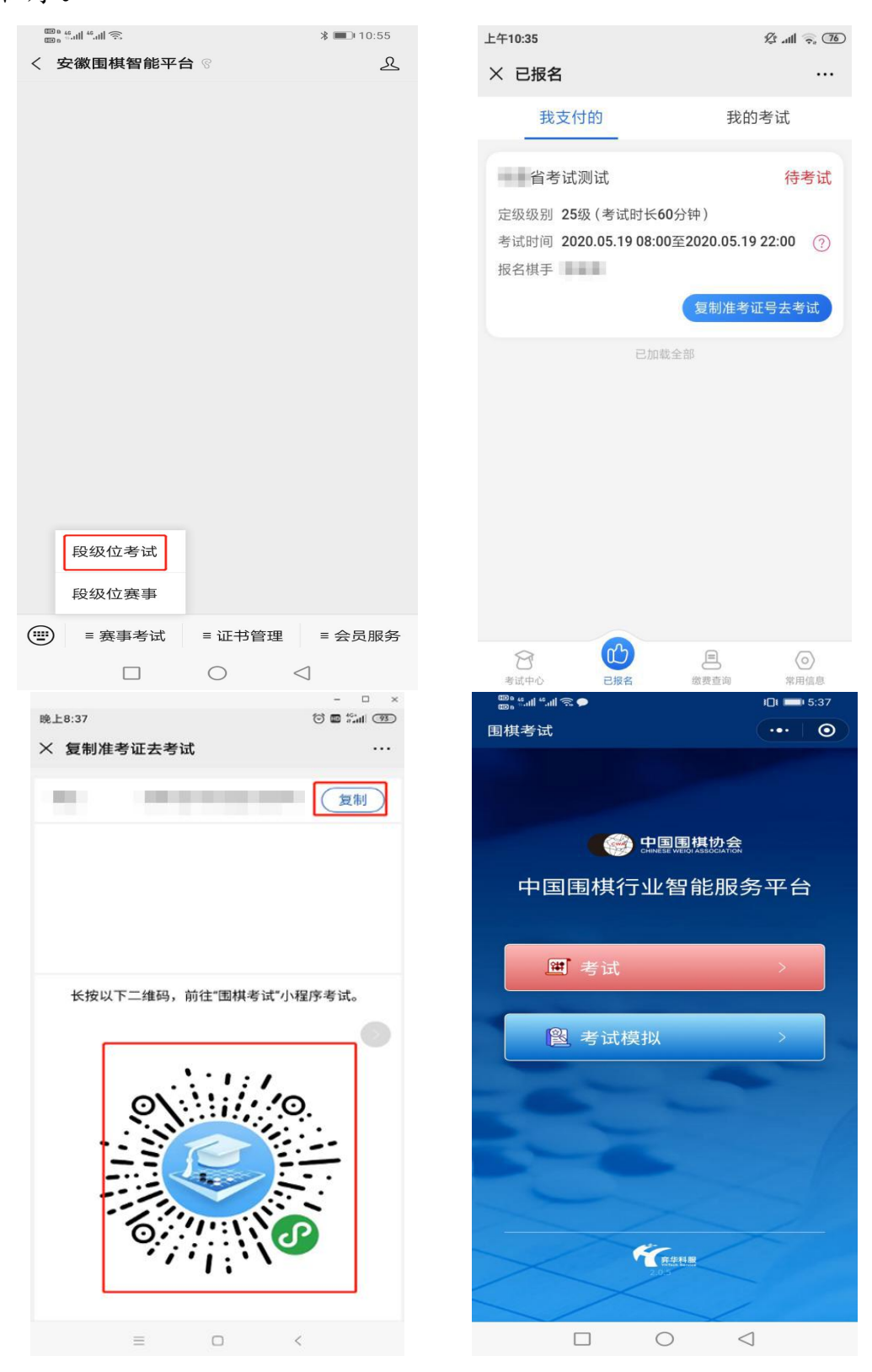

5.2 点击【考试】将复制的准考证号粘贴到输入框,点【下一步】, 确认考试信息无误,点【确认并开始考试】

(考试前,可进行1次模拟考试。)

| く 围棋考试                             |           | ••• 0  |
|------------------------------------|-----------|--------|
| 中国围棋协会<br>of west wood association |           | 5      |
| 准考证号:                              | 粘贴或输入准考证号 | ]      |
|                                    | 返回 下一步    |        |
|                                    |           |        |
|                                    |           | $\sim$ |

5.3进入考试界面,进行围棋考试。

(1)手指轻触棋盘选择落子位置,此时该位置出现半透明棋子,在 棋盘中部下滑确认落子后半透明棋子变为实心。系统判定此题作答完 毕自动跳转至下一题。【切勿过于靠近棋盘边缘位置】下滑操作。

(2)【认输】按钮,视为放弃作答,此题判负。

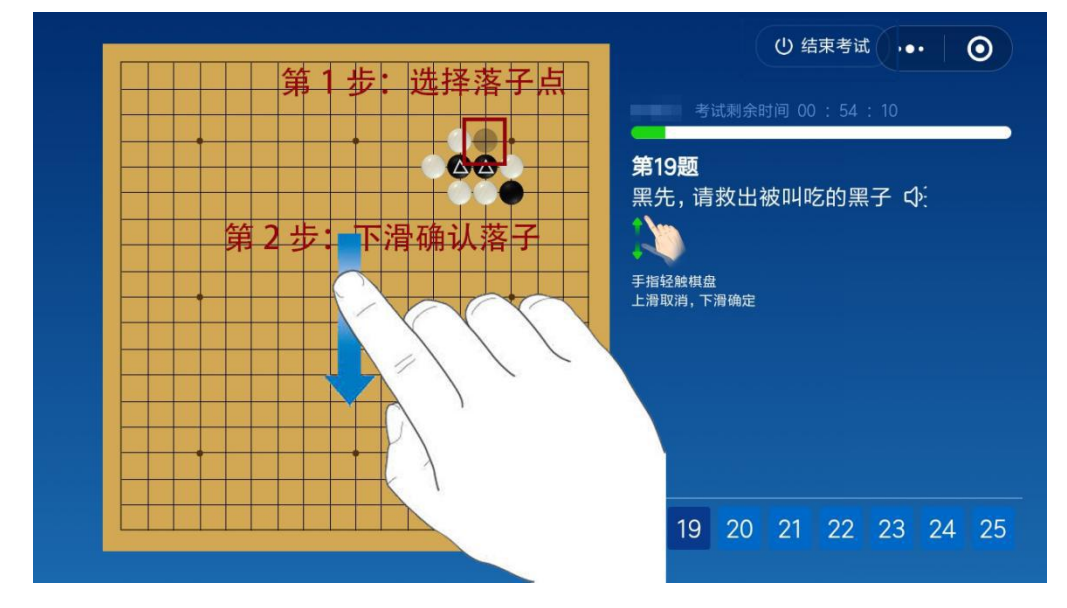

个人会员操作手册(安徽省)

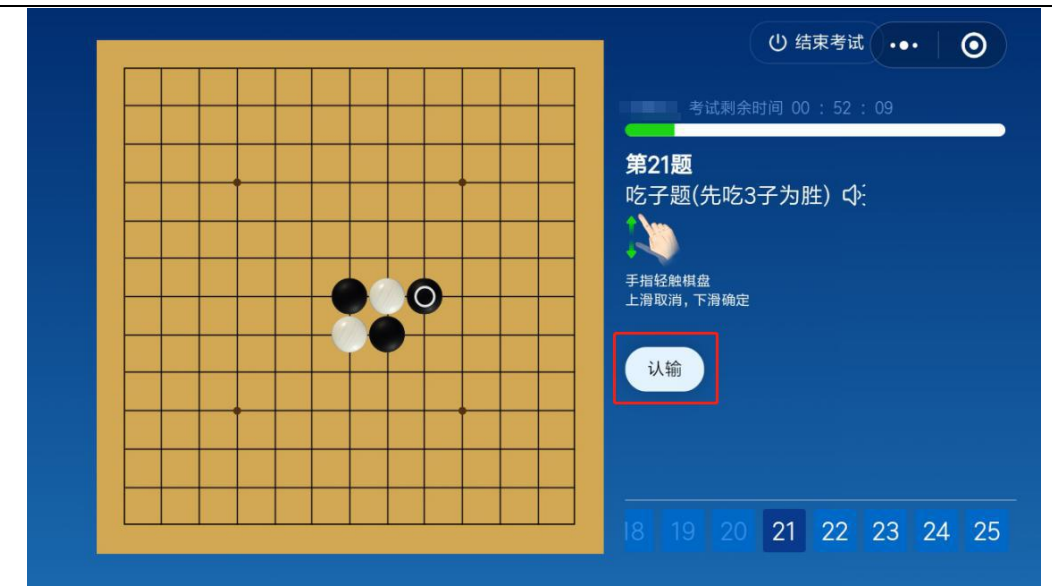

(3) 点击【结束考试】按钮, 视为结束本场考试。

5.4 考试完成,显示对局判定结果考试"通过或未通过"。"通过" 的用户请按照相应提示进行证书认证、申领。

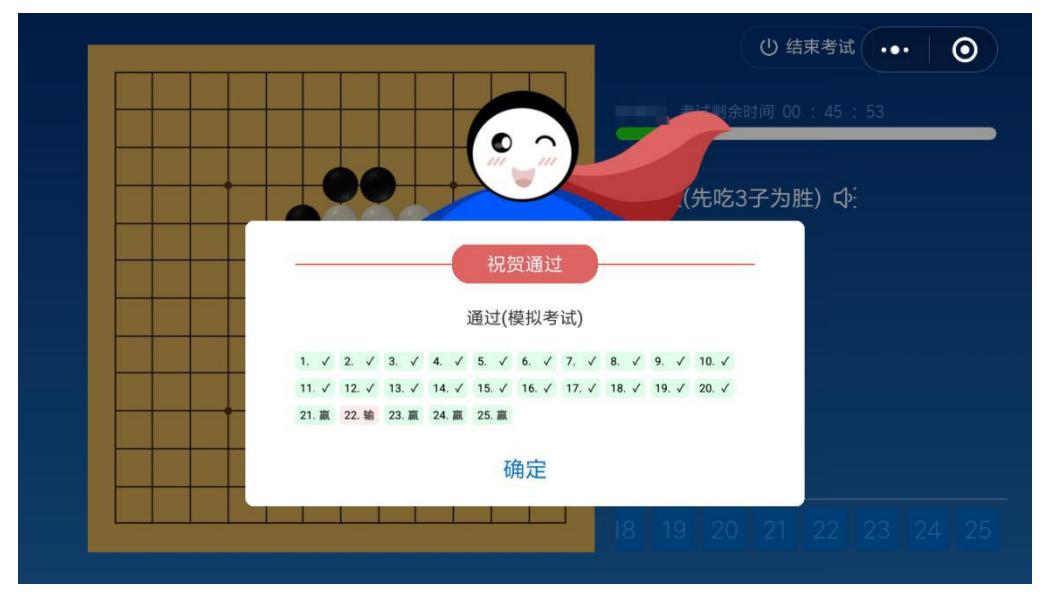

个人会员操作手册 (安徽省)

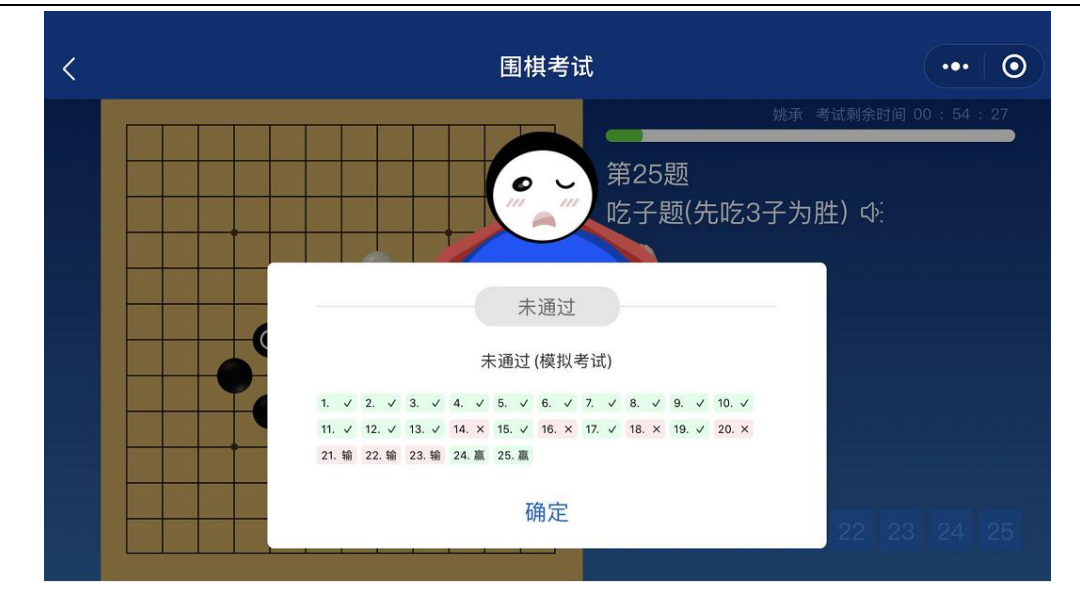

#### 常见特殊情况的处理方式:

(1) 使用 IPAD 进行的考试的棋手,请在进入公众号前将 IPAD 旋转至横屏,再点击【赛事考试】-【段级位考试】进行考试。

(2)考试中如遇断线可重复前序5.1及5.2步骤重新登录,如尝试后仍无法登录请立即更换另一手机设备重新登录确保顺利完成考试。(断线期间计时不暂停,考试时间从开始考试计时,退出或中断不暂停计时。)

### 6、在线申领证书

6.1 点击公众号右下角【会员服务】-【我的空间】,出现消息提醒, 点击【消息】。

个人会员操作手册 (安徽省)

| in and and in the second second secon | ≱ 💷 10:55       | 上午11:11                          | 🎗 all 🗟 7 |
|----------------------------------------------------------------------------------------------------|-----------------|----------------------------------|-----------|
| < 安徽围棋智能平台 ©                                                                                                    | L               | × 我的空间                           |           |
|                                                                                                    |                 | 业余 级 ♥ 已以证<br>业中国国棋协会会员<br>知俗工具集 |           |
|                                                                                                    |                 | ■●「目形」具集                         |           |
|                                                                                                    |                 | 0                                | 2         |
|                                                                                                    |                 | 智能裁判                             | 棋钟        |
|                                                                                                    |                 |                                  |           |
|                                                                                                    |                 | 我的订里                             | >         |
|                                                                                                    |                 | 我的证书                             | >         |
|                                                                                                    | 我要注册            | 消息                               | 2 >       |
|                                                                                                    | 我的空间            | 联系客服                             | >         |
| ■ 赛事考试 = 证书管理                                                                                                    | ≡ 会员服务          | 设置                               | >         |
|                                                                                                    | $\triangleleft$ |                                  |           |

6.2进入消息列表,点击缴费认证通知,查看消息详情,点击链接地址,按系统提示填写信息完成证书申领、认证。

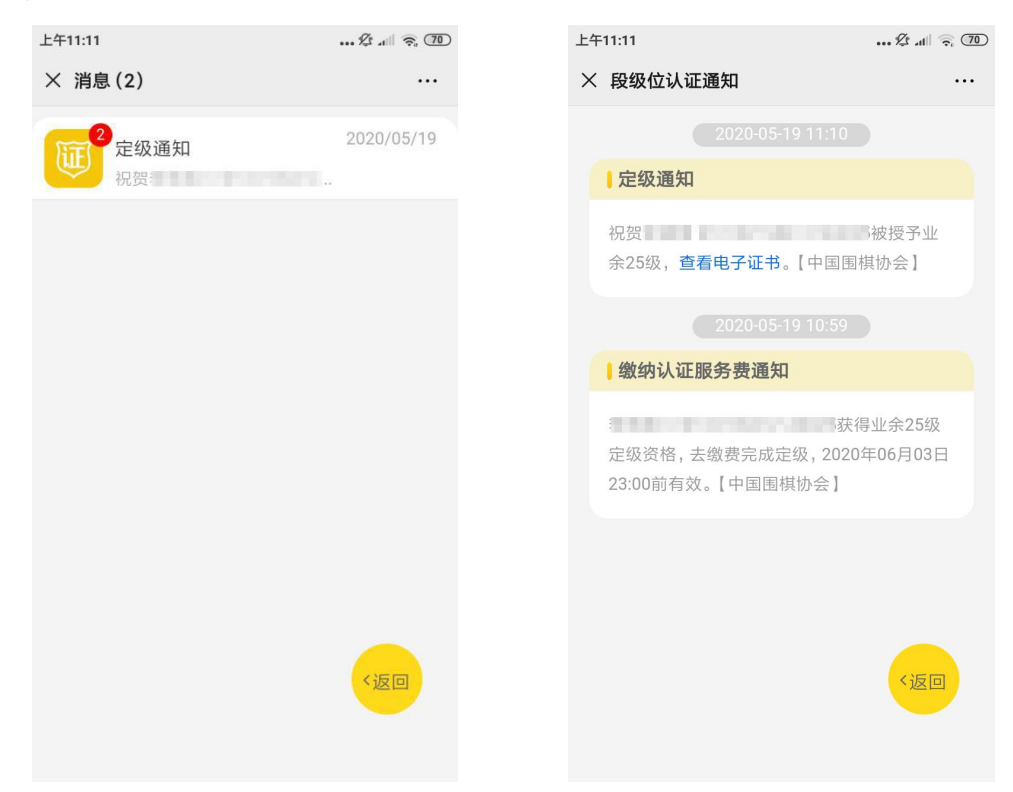

# 7、成绩查询

7.1 点击【赛事考试】-【段级位考试】,进入【已报名】列表,点击【棋手成绩】可查询相关考试成绩。

| 上午11:00                                                     | <u>(17)</u> < In. 2.                              | 上午11:00                                                                                                    | 🕸 .ttl 🗟 🗂                                                  |
|-------------------------------------------------------------|---------------------------------------------------|----------------------------------------------------------------------------------------------------|-------------------------------------------------------------|
| × 已报名                                                       |                                                   | × 棋手成绩                                                                                                    |                                                             |
| 我支付的                                                        | 我的考试                                              | 通过                                                                                                    | 待认证                                                         |
| 省考试测试<br>定级级别 25级 (考试时长60<br>考试时间 2020.05.19 08:003<br>报名棋手 | 考试结束<br>分钟)<br>至2020.05.19 22:00 ⑦<br>手成绩<br>证书申领 | <ul> <li>证件号码</li> <li>电话号码</li> <li>定级级别</li> <li>25级</li> <li>1、 、 2、 、 3、</li> <li>5、 、 6、 、 7、</li> <li>9、 、 10、 、 11、</li> <li>13、 、 14、 、 15、</li> <li>17、 、 18、 、 19、</li> <li>21、 贏</li> <li>22、 贏</li> <li>23、</li> </ul> | ✓ 4、 ✓<br>✓ 8、 ✓<br>✓ 12、 ✓<br>✓ 16、 ✓<br>✓ 20、 ✓<br>赢 24、赢 |
|                                                             |                                                   | 已加載全                                                                                                    |                                                             |

## 8、证书查询

8.1 已完成证书申领的棋手,点击公众号右下角【会员服务】-【我的空间】,出现消息提醒,点击【消息】。

8.2 打开消息通知,点击"查看电子证书"。

#### 个人会员操作手册 (安徽省)

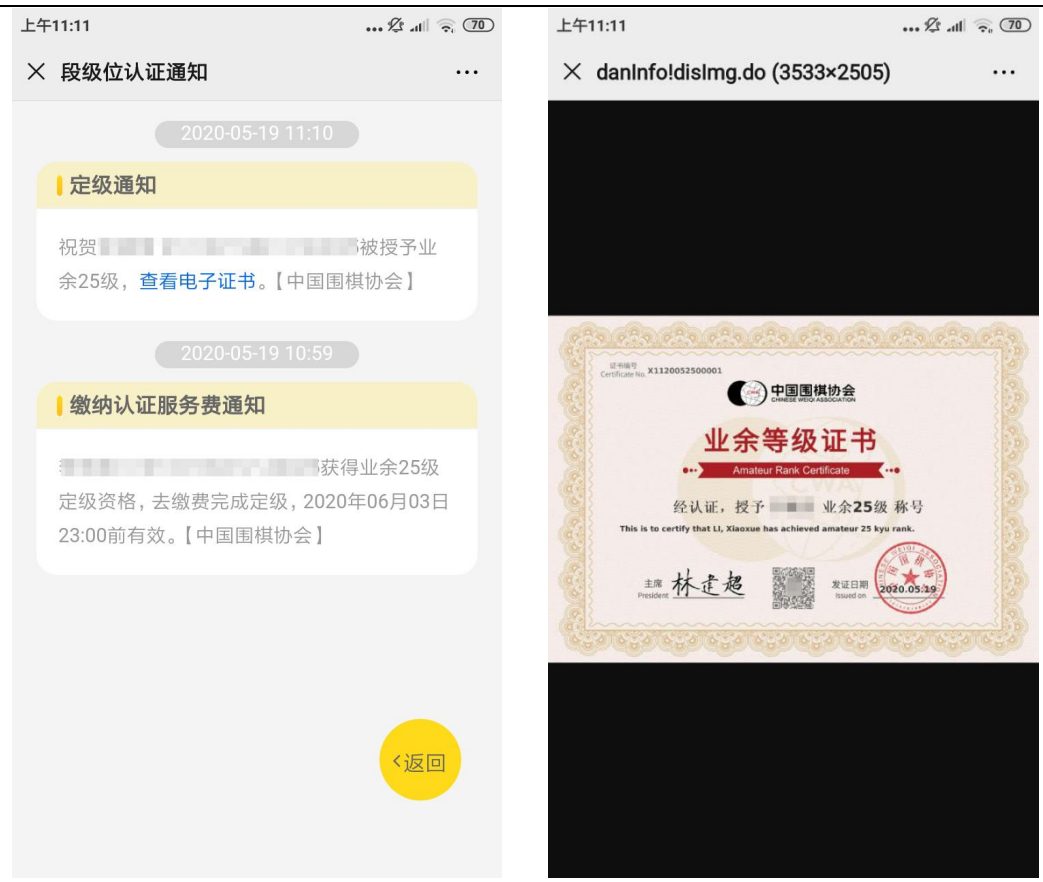